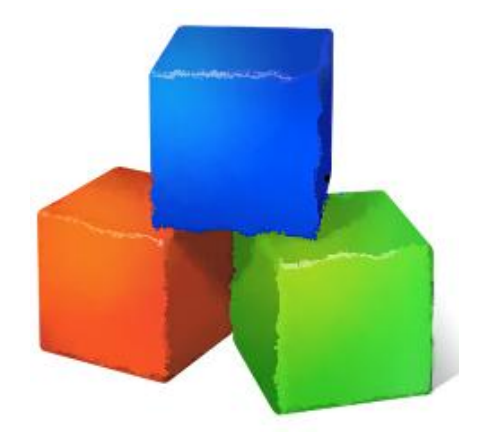

# **Matrix Abacus Calculator**

# User guide

Version 0.5

C) Josef Pirkl 2012

Web pages

Sorry for my English :-)

#### Author cannot take any responsibility for the application's results.

| PROGRA          | ۱M                                                     | 5  |
|-----------------|--------------------------------------------------------|----|
| 1.1 Lie         | cense                                                  | 5  |
| 1.1.1           | License – details                                      | 6  |
| 1.1.2           | Project sponsoring                                     | 6  |
|                 |                                                        |    |
| 1.2 Ins         | stallation / uninstallation                            | 6  |
| 1.2.1           | Advice - saved settings from old version               | 7  |
| 1.2.2           | Version changes                                        | 7  |
| 13 Co           | ontact                                                 | 7  |
|                 |                                                        |    |
| 2. TUT          | ORIAL                                                  | 8  |
| 211             | Example 1 - Two matrices multiplication [Real numbers] | 8  |
| 212             | Example 2 – Two matrices addition [Fractions]          | 10 |
| 2.1.2           |                                                        | 10 |
| 3 DRE           | DARED EXAMPLES                                         | 12 |
| J. FRL          |                                                        | 12 |
|                 |                                                        | 10 |
| 4. AFF          |                                                        | 13 |
|                 |                                                        | 10 |
| <b>J.</b> DET.  |                                                        | 13 |
| 5.1 Ma          | ain menu commands                                      | 13 |
| 5.1.1           | Program submenu                                        | 13 |
| 5.1.2           | Edit submenu                                           | 14 |
| 5.1.3           | Data-matrix                                            | 14 |
| 5.1.4           | Math-operation                                         | 15 |
| 5.1.5           | Desktop menu                                           | 16 |
| 5.1.6           | Help submenu                                           | 17 |
|                 |                                                        |    |
| 5.2 Ma          | atrix popup (context menu)                             | 17 |
|                 |                                                        |    |
| 6. TOO          | LBARS                                                  | 19 |
| 61 M-           | ain toolbar                                            | 10 |
| <b>0.1</b> IVI6 |                                                        | 19 |
| 7 711-          |                                                        | 24 |
| <i>ι</i> . ΙΠΕ  |                                                        | 21 |
| 7.1 "A          | bout program" dialog                                   | 21 |
|                 |                                                        |    |
| 7.2 "A          | dvanced file export" dialog                            | 21 |

| 7.3 | "Matrix properties" dialog            | 23 |
|-----|---------------------------------------|----|
| 7.4 | "Matrix wizard" dialog                | 23 |
| 7.5 | "Print preview" dialog                | 23 |
| 7.6 | "Printer setting" dialog              | 24 |
| 7.7 | "Settings" dialog                     | 24 |
| 7   | 7.7.1 Settings dialog – Page "Common" | 25 |
| 7   | 7.7.2 Settings dialog – Page "Matrix" | 26 |
| 7   | 7.7.3 Settings dialog – Page "Print"  | 26 |
| 7.8 | "Printing settings" dialog            | 27 |
| 8.  | PRINTING                              |    |
| 9.  | APPENDIX                              |    |
| 9.1 | Version changes                       | 29 |
| 9.2 | Images list                           | 30 |
| 9.3 | Tables list                           | 31 |

# Program

10 01 Matrix Abacus Calculator \_ 8 × 🔲 · 🔣 🗀 🔚 🜉 🛃 拱 🛃 🛃 🖷 📑 🍕 🍕 · 🄅 🕄 0.5 Real numbers  $\checkmark$   $A^T | A^{-1} | -A | R(A) \stackrel{det}{A} | c+A | c-A | c \times A | A+B | A-B | A \times B | 4x=8 | = +$  
 Column\_1
 Column\_2
 Column\_3

 2.8834
 32.9656
 42.6479

 54.8076
 3.4014
 88.8562

 44.9474
 40.8677
 56.7516
 Column\_1 Column\_2 Column\_3 85.22 73.82 39.42 Column\_1 -30779.74 88.8562 56.7516 33.30 80.24 22.76 85.82 46.57 79.03 
 Column\_1
 Column\_2

 5151.39
 11851.41

 4732.67
 11288.99

 4524.00
 9863.57
 Column\_3 10218.71 9232.66 7572.40 Step 1 - Multiplication(left) Step 1 - Multiplication(right) Step 3 - Trans Step 4 - Rank 
 Column\_1
 Column\_2

 5151.33
 4732.67

 11851.41
 11288.99

 10218.71
 9232.66
 Column\_3 4524.00 9863.57 7572.40 Column\_1 FOUR SPACES 5 euro 3 euro 10 euro 25 euro 1 6 uro 8.99 EURO v.0.5 Sa

Matrix Abacus Calculator is visual tool for computing with the math matrices.

Picture 1 - "Matrix Abacus Calculator" program

Easy example especially for a new user you can find <u>here</u>. Detailed program guide is <u>here</u>.

#### 1.1 License

<u>Program is distributed as shareware.</u> You have 14 days for trying software, after this time please pay charge of 8.99 Euro into my PayPal account.

```
The author won't take any responsibility for any damages this 
software will occur.
```

#### 1.1.1 License – details

This is a legal agreement between you, the "END USER", and JOSEF PIRKL Corporation. Use of this software MATRIX ABACUS CALCULATOR (the "SOFTWARE") written by JOSEF PIRKL indicates your acceptance of these terms.

1. **GRANT OF LICENSE**. JOSEF PIRKL hereby grants you the right to use the SOFTWARE on a single computer. The SOFTWARE is considered in use on a computer when it is loaded into temporary memory or installed into permanent memory.

2. **PROPRIETARY RIGHTS**. The SOFTWARE is owned exclusively by JOSEF PIRKL, and this license does not transfer any ownership of the SOFTWARE to you.

3. **NON PERMITTED USES**. You may not translate, reverse program, disassemble, decompile or otherwise reverse engineer the SOFTWARE.

4. NO WARRANTY. THIS SOFTWARE IS LICENSED TO YOU "AS IS," AND WITHOUT ANY WARRANTY OF ANY KIND, WHETHER ORAL, WRITTEN, EXPRESS, IMPLIED OR STATUTORY, INCLUDING BUT NOT LIMITED TO WARRANTIES OF MERCHANTABILITY AND FITNESS FOR A PARTICULAR PURPOSE. JOSEF PIRKL DOES NOT WARRANT THAT THIS SOFTWARE DOES NOT INFRINGE ANY RIGHTS OF THIRD PARTIES.

5. LIMITATION OF LIABILITY. JOSEF PIRKL grants the license to the SOFTWARE hereunder and the END USER accepts the use hereof on an "AS IS" and "WITH ALL FAULTS" basis. Furthermore, the END USER understands and agrees that IN NO EVENT WILL JOSEF PIRKL OR ANY OF ITS SUPPLIERS BE LIABLE TO LICENSEE FOR SPECIAL OR CONSEQUENTIAL DAMAGES which might arise out of or in connection with the performance or non-performance of this Agreement or of the SOFTWARE hereunder, even if JOSEF PIRKL has been advised of the possibility of such damages, INCLUDING, BUT NOT LIMITED TO, LOST PROFITS due to errors, inaccuracies, omissions, incompleteness or insufficiency of the SOFTWARE or materials, nor for the usefulness of the SOFTWARE to the END USER. In no event shall JOSEF PIRKL'S liability related to any of the SOFTWARE exceed the license fees, if any, actually paid by you for the SOFTWARE. JOSEF PIRKL shall not be liable for any damages whatsoever arising out of or related to the use of or inability to use the SOFTWARE, including but not limited to direct, indirect, special, incidental, or consequential damages.

#### 1.1.2 Project sponsoring

Program is free for personal use and for students. BUT, you can help in next program development by sponsoring across *PayPal* by using link from application.

### **1.2** Installation / uninstallation

There are no special requirements for the installation - you can only copy directory structure into any directory and then you can run application (Picture 2).

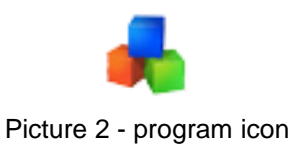

For uninstallation you can delete directory only. All settings are written only to local files, no registers writing.

#### 1.2.1 Advice - saved settings from old version

If you have some older version and if you install new, let in the destination application directory your old setup file: **setup.xml**. If new version finds this old setup file, it will use it to try read your saved settings.

#### 1.2.2 Version changes

Version changes are completely descripted in Appendix here.

### 1.3 Contact

Contact addresses. All suggestions for better program improvement will be welcomed.

Josef Pirkl, Four Spaces Lucni 1799 Chocen 565 01 Czech Republic - EU <u>mailto:TimeSeriesAnalyzer@gmail.com</u> <u>www.josefpirkl.com/mac.php</u>

# 2. Tutorial

This chapters shows some basic example for newcomers.

#### 2.1.1 Example 1 - Two matrices multiplication [Real numbers]

- 1. Run the application.
- 2. Make new matrix (or you can generate random data).

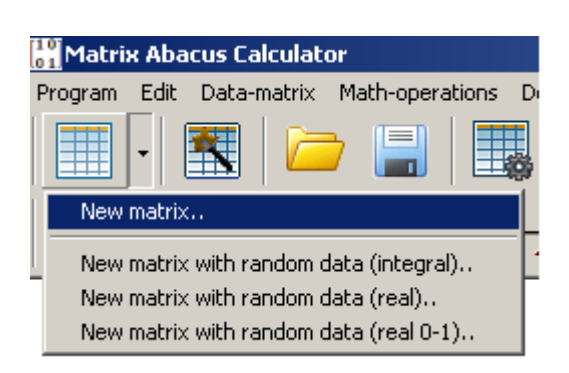

3. Make another matrix (or you can generate random data). For matrices multiplication is condition, that first matrix row's count must be equal to second matrix column's count.

| -       |      |               |                |                       |                                            |    |           |                       |          |             |
|---------|------|---------------|----------------|-----------------------|--------------------------------------------|----|-----------|-----------------------|----------|-------------|
| Matrix  | ĸ At | oacus Calcula | tor            |                       |                                            |    |           |                       |          |             |
| Program | Edi  | t Data-matrix | Math-operati   | ons Desktop           | Help                                       |    |           |                       |          |             |
|         | •    |               | - 🗐            |                       |                                            |    | <b>I</b>  |                       |          | 🔁   🍜 · 🚳 🛃 |
| 0.5 Re  | al n | umbers 💌      | $A^T \mid A^-$ | 1 – <b>A</b> <i>k</i> | $(A) \begin{array}{c} de \\ A \end{array}$ | t  | c+A $c-A$ | $c \times A \mid A +$ | B A−B A× | B 4x=8 -    |
|         |      |               |                |                       |                                            |    |           |                       |          |             |
|         |      |               |                |                       |                                            |    |           |                       |          |             |
|         | Α    |               |                |                       |                                            | В  |           |                       |          |             |
|         |      |               |                |                       |                                            |    |           |                       |          |             |
|         | ίΠ   | Column_1      | Column_2       | Column_3              |                                            | IT | Column_1  | Column_2              | Column_3 |             |
|         | Þ    | 2.8834        | 32.9656        | 42.6479               |                                            | Þ  | 85.22     | 73.82                 | 39.42    |             |
|         |      | 54.8076       | 3.4014         | 88.8562               |                                            |    | 46.57     | 33.30                 | 22.76    |             |
|         |      | 44.9474       | 40.8677        | 56.7516               |                                            |    | 79.03     | 80.24                 | 85.82    |             |
|         |      |               |                |                       |                                            | Г  |           |                       |          |             |
|         |      |               |                |                       |                                            |    |           |                       |          |             |
|         |      |               |                |                       |                                            |    |           |                       |          |             |
|         |      |               |                |                       |                                            | Ľ. |           |                       |          |             |
|         |      |               |                | //                    | 1                                          |    |           |                       | ///      |             |

4. Click on the multiplication images in lower toolbar.

| Matrix Abacus Calculator                                                                                                    |
|----------------------------------------------------------------------------------------------------|
| Program Edit Data-matrix Math-operations Desktop Help                                                                       |
| 🔳 •   🕿   🗁 🔚   🔜   🜉   🔜 🔜 🔜   🖏   🖏   🥥 •   🍥                                                                             |
| 0.5 Real numbers $\blacksquare$ $A^T   A^{-1}   -A   R(A) \stackrel{det}{A}   c+A c-A c \times A   A+B A-B A \times B 4x=8$ |

5. This shown dialog for selection two matrices operation. Confirm, that selected operation is "Matrix multiplication" and click on the "OK" button.

| Two matrices operation       | ×                     |
|------------------------------|-----------------------|
| Specify matrices and operati | ion                   |
| First matrix:                | A                     |
| Second matrix:               | B                     |
| Operation:                   | Matrix multiplication |
|                              | OK Cancel             |

6. Multiplication is performed, new result matrix is created.

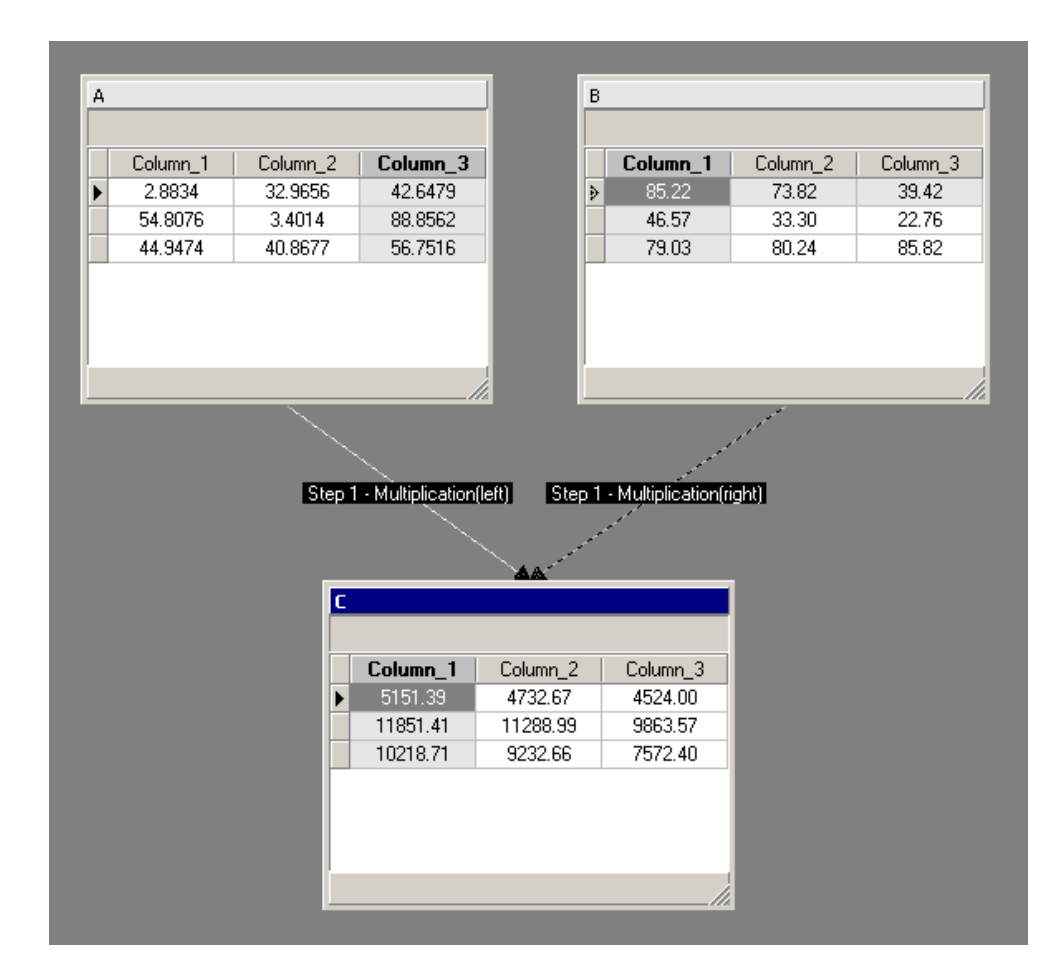

#### 2.1.2 Example 2 – Two matrices addition [Fractions]

- 1. Run the application.
- 2. The application can compute in fraction mode too. For changing into fraction mode please select "Fraction".

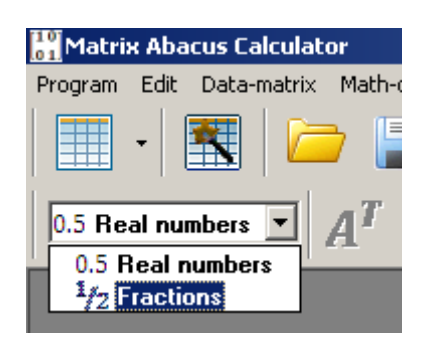

Make new matrix (or you can generate random data). When is activated fraction mode, data must be entered in fraction mask. For example, you can enter: 2 or ½ or 1 ½. When you will generate random data, it will be in fraction form.

| [1<br>0 | Matrix Abacus Calculator                                                                                               |    |
|---------|----------------------------------------------------------------------------------------------------|----|
| F       | Program Edit Data-matrix Math-operations                                                                               | Di |
|         | 🔳 🛯 🕿 🗁 🔚 🔳                                                                                                    |    |
| L       | New matrix                                                                                                    |    |
|         | New matrix with random data (integral)<br>New matrix with random data (real)<br>New matrix with random data (real 0-1) | •  |

4. Create another one matrix. Now you have two matrices. Again, for multiplication is valid condition about matrices rows and columns.

| 3/4 3/4<br>4/5 1 |
|------------------|
| 4/5 1            |
|                  |
| 1/2 3/4          |
| 1/2 3/4          |

| B |          |          |          |
|---|----------|----------|----------|
|   | Column_1 | Column_2 | Column_3 |
| Þ | 3/4      | 3/5      | 7/8      |
|   | 3/5      | 3/4      | 5/8      |
|   | 1/3      | 5/8      | 3/4      |
|   | 173      | 0/0      | 3/4      |
|   |          |          |          |
|   |          |          |          |
|   |          |          |          |

5. Click on the multiplication images in lower toolbar.

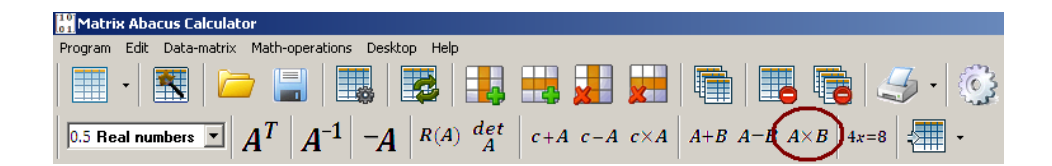

6. This shown dialog for selection two matrices operation. Confirm, that selected operation is "Matrix addition" and click on the "OK" button.

| T | wo matrices operation          |                       | × |
|---|--------------------------------|-----------------------|---|
|   | Specify matrices and operation | n                     |   |
|   | First matrix:                  | A                     |   |
|   | Second matrix:                 | В                     |   |
|   | Operation:                     | Matrix multiplication | [ |
|   |                                | OK Cancel             |   |

7. Addition (in fraction mode) is performed, new result matrix is created.

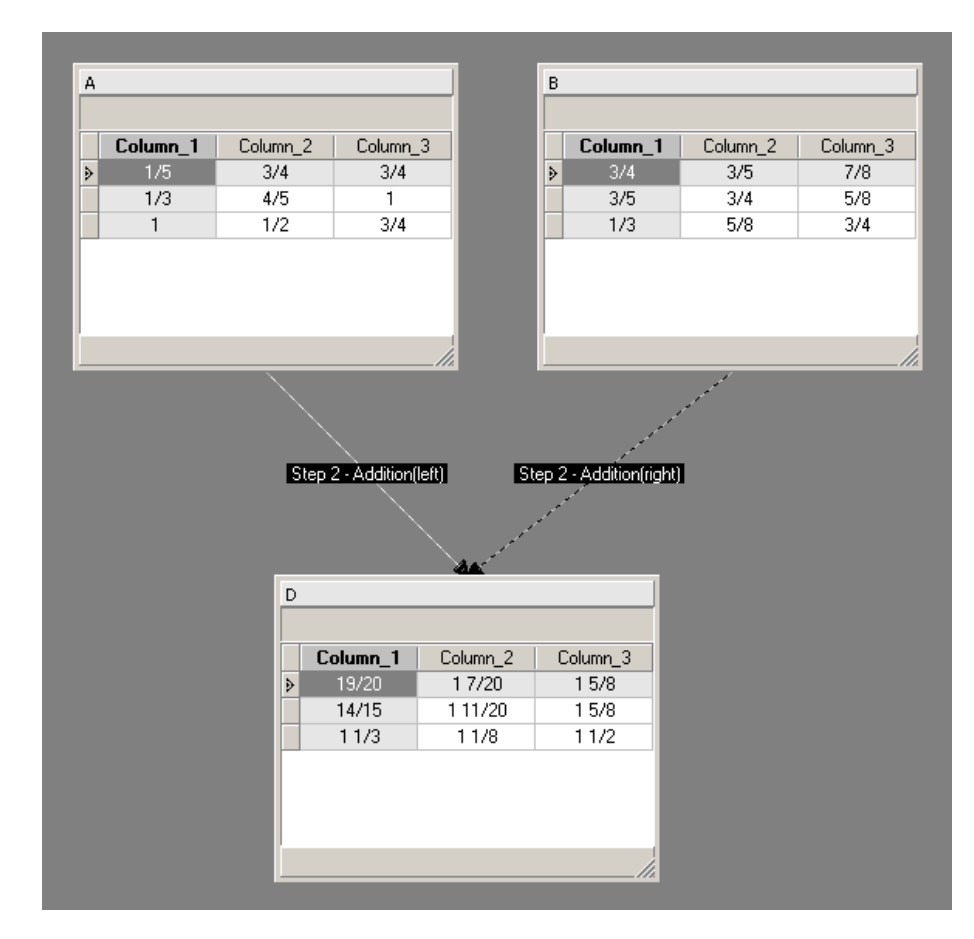

# 3. Prepared examples

This chapter describe prepared examples save in **\examples** subdirectory (Table 1).

| Filename                 | Mode     | Description                                |
|--------------------------|----------|--------------------------------------------|
|                          |          |                                            |
| ex_1.xml                 | real     | Computing of determinant.                  |
| ex_2.xml                 | real     | Transposition and inversion of one matrix. |
| ex_3.xml                 | real     | Rank of matrix.                            |
| ex_4.xml                 | real     | Multiplication of two matrices.            |
| ex_5.xml                 | real     | Multiplication of two matrices.            |
| ex_6.xml                 | real     | Determinant of matrix.                     |
| ex_7.xml                 | real     | Solving of linear equations.               |
| ex_8.xml                 | real     | Rank of two matrices.                      |
| ex_9.xml                 | real     | Rank of two matrices.                      |
| ex_fraction_addition.xml | fraction | Two matrices addition.                     |
| ex_multiplication.xml    | real     | Multiplication of two matrices.            |
| ex_project.xml           | real     | Complex project.                           |

| Toble 1 lie | ot of ovom | nlog Agya | moles sub | diractory |
|-------------|------------|-----------|-----------|-----------|
|             | si ui exam | DIES NEXA | mpies sub | unectory  |
|             |            |           |           |           |

# 4. Application organization

At one time you can have opened only one project. When you want to create new project, please save current and then perform "Save as.." option for establishing new project. Now you can call menu option "Close all matrices".

# 5. Detailed program guide

### 5.1 Main menu commands

The main menu is menu on top window. It is consisted from several submenus.

#### 5.1.1 Program submenu

This is submenu for operation with project; you can create here new project (Picture 3). Descriptions for particular items contain Table 2.

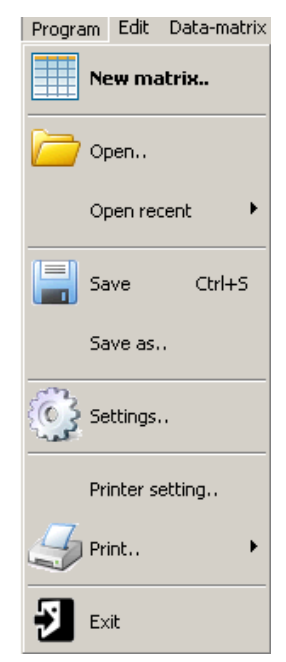

Picture 3 - Program submenu

| Table 2 - Program Submenu description | Table 2 | - Program | submenu | description |
|---------------------------------------|---------|-----------|---------|-------------|
|---------------------------------------|---------|-----------|---------|-------------|

| Action     | Description                                          |
|------------|------------------------------------------------------|
|            |                                                      |
| New matrix | Create new matrix in size by "Settings" dialog.      |
| Open       | Open saved project from file. Saved project has .xml |
|            | extension.                                           |

| Open recent     | List of earlier opened projects. You can open it quickly |  |
|-----------------|----------------------------------------------------------|--|
|                 | again.                                                   |  |
| Save            | Save current model into external file.                   |  |
| Save project as | Saving current model under new name.                     |  |
|                 | Dialog with project information.                         |  |
| Settings        | Settings dialog.                                         |  |
| Printer setting | Standard printer setting dialog.                         |  |
| Print           | Printing. Is possible print all model or active matrix   |  |
|                 | data. More <u>here</u> .                                 |  |
| Exit            | Closing of application.                                  |  |

#### 5.1.2 Edit submenu

This submenu is prepared for working with edit box (or memo item). At this time is possible to use F10 key for main menu activation (**Chyba! Nenalezen zdroj odkazů**.).

#### 5.1.3 Data-matrix

This submenu is prepared for working with active matrix (Picture 4). Item descriptions shows Table 3.

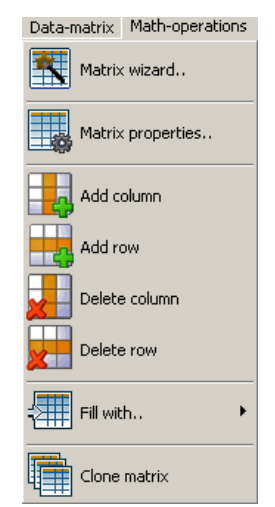

Picture 4 – Data-matrix submenu

| Table 5 - Dala-malink submering description | Table 3 – | Data-matrix | submenu | descriptio |
|---------------------------------------------|-----------|-------------|---------|------------|
|---------------------------------------------|-----------|-------------|---------|------------|

| Action            | Description                                |
|-------------------|--------------------------------------------|
|                   |                                            |
| Matrix wizard     | Opens " <u>Matrix wizard</u> " dialog.     |
| Matrix properties | Opens " <u>Matrix properties</u> " dialog. |
| Add column        | Add new column into active matrix.         |

| Add row       | Add new row into active matrix.                      |
|---------------|------------------------------------------------------|
| Delete column | Delete active column from active matrix.             |
| Delete row    | Delete active row from active matrix.                |
| Fill with     | Enables to fill active matrix with some random data. |
|               | Possible values are:                                 |
|               | 1) Random integral                                   |
|               | 2) Random real (0-100)                               |
|               | 3) Random real (0-1)                                 |
|               | 4) Identity matrix                                   |
| Clone matrix  | Create copy of current matrix as new matrix.         |

#### 5.1.4 Math-operation

This submenu contains math operation that are accessible for current matrix (Picture 5). Item descriptions shows Table 4.

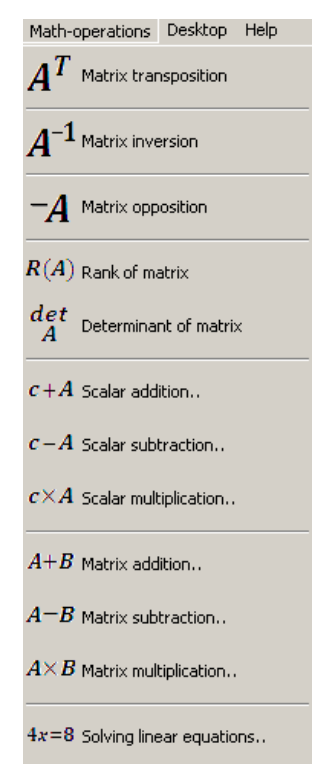

Picture 5 – Math-operation submenu

| Table 4 – Math-operation | submenu description |
|--------------------------|---------------------|
|--------------------------|---------------------|

| Action               | Description                             |
|----------------------|-----------------------------------------|
|                      |                                         |
| Matrix transposition | Perform transposition of active matrix. |
| Matrix inversion     | Perform inversion of active matrix.     |

| Matrix opposition        | Perform opposition of active matrix.                     |
|--------------------------|----------------------------------------------------------|
| Rank of matrix           | Compute rank of active matrix.                           |
| Determinant of matrix    | Compute determinant of active matrix.                    |
| Scalar addition          | Additive constant value into all matrix`s item.          |
| Scalar subtraction       | Subtract constant value from all matrix`s item.          |
| Scalar multiplication    | Multiply constant value with all matrix's item.          |
| Matrix addition          | Perform addition between two matrices.                   |
| Matrix subtraction       | Perform subtraction between two matrices.                |
| Matrix multiplication    | Perform multiplication between two matrices.             |
| Solving linear equations | Solve linear equations. For that you must prepare two    |
|                          | matrices, first with coefficients and second with roots. |
|                          | More see in Prepared examples chapter.                   |

#### 5.1.5 Desktop menu

This submenu is prepared for desktop working with matrices (Picture 6). Description for particular items contains Table 5.

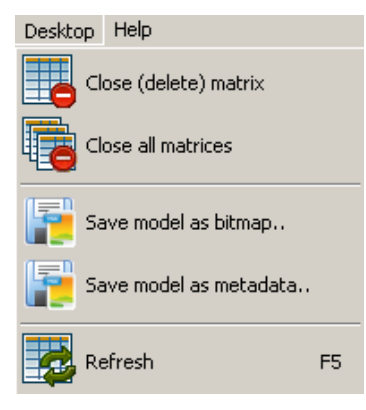

Picture 6 - Project submenu

| Action                 | Description                                                 |
|------------------------|-------------------------------------------------------------|
|                        |                                                             |
| Close (delete) matrix  | Delete active matrix. When matrix has some                  |
|                        | relationship, that are removed too.                         |
| Close all matrices     | Erase all objects from desktop.                             |
| Save model as bitmap   | Save all matrices & relation from desktop into bitmap file. |
| Save model as metadata | Save all matrices & relation from desktop into metadata     |
|                        | file.                                                       |
| Refresh                | Refresh desktop.                                            |

#### 5.1.6 Help submenu

This submenu contains help support items (Picture 7). A description for particular items contains Table 6.

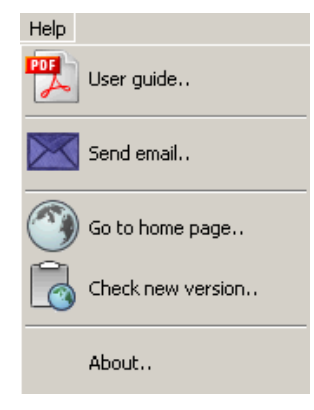

Picture 7 - Help submenu

Table 6 - Help submenu description

| Action            | Description                                                                                                    |
|-------------------|----------------------------------------------------------------------------------------------------|
|                   |                                                                                                    |
| User guide        | This user guide in pdf format.                                                                                                    |
| Send email        | Email (address, subject) with any message to author.                                                                                                    |
| Go to home page   | Opening project website.                                                                                                    |
| Check new version | If you have access to Internet, you can check new version. For proper update must be in "tools" subdirectory " <b>Update manager</b> " (umanager.exe). If some files are replaced, then original replaced files are placed into " backup" subdirectory |
| About             | Tip: It is recommended set full access right in "MatrixAbacus Calculator" directory and below subdirectories.Common information about program.                                                                                                    |

### 5.2 Matrix popup (context menu)

For every list is possible to show this context menu (Picture 8) by using right mouse button (above the list). Descriptions for menu items contains Table 7.

| Copy all        |   |
|-----------------|---|
| Compute         | ۲ |
| Print           |   |
| Advanced export |   |

#### Picture 8 – List popup menu

| Table 7 - List popup menu descriptions |
|----------------------------------------|
|----------------------------------------|

| Action               | Description                                         |
|----------------------|-----------------------------------------------------|
|                      |                                                     |
| Copy all             | Copy all data into clipboard.                       |
| Compute              | For numeric column computes count of selected rows. |
| ->count              |                                                     |
| Compute              | For numeric column computes sum of selected rows.   |
| ->sum                |                                                     |
| Compute              | For numeric column computes average of selected     |
| ->average            | rows.                                               |
| Compute              | For numeric column computes variance of selected    |
| ->variance           | rows.                                               |
| Compute              | For numeric column computes standard deviation of   |
| ->standard deviation | selected rows.                                      |
| Print                | Print active matrix data.                           |
| Advanced export      | File export dialog with more export settings.       |

# 6. Toolbars

The application contains two toolbar: main toolbar and toolbar with math-operation. Toolbar with math-operation is more or less described in section with <u>math-operation</u> <u>submenu</u>.

### 6.1 Main toolbar

The main toolbar is located under the main menu All its actions are accessible from main menu too (Picture 9). Items descriptions shows Table 8.

| - 📰 i 🗁 🔚 🔜 🔜 🖶 | ) 🛃 🛃 📾 🔚 🐻 🦪 · 🚳 🛃 |
|-----------------|---------------------|
|-----------------|---------------------|

| lcon | Description                                                                       |
|------|-----------------------------------------------------------------------------------|
|      |                                                                                   |
|      | Adding of new matrix. You can use arrow for selection creating with data filling. |
|      | ·········                                                                         |
|      | Shows "Matrix wizard" dialog for matrix creation.                                 |
|      | Open saved project from external file.                                            |
|      | Save project into external file.                                                  |
|      | Shows " <u>Matrix properties</u> " dialog.                                        |
|      | Refresh all objects.                                                              |
|      | Add new column into active matrix.                                                |
|      | Add new row into active matrix.                                                   |
| ×    | Delete active column from active matrix.                                          |
| 23   | Delete active row from active matrix.                                             |
|      | Clone matrix => make copy of active matrix.                                       |

Picture 9 – Main toolbar

Table 8 - Main toolbar items decryptions

|   | Delete active matrix.              |
|---|------------------------------------|
|   | Delete all objects on the desktop. |
|   | Printing.                          |
|   | Shows " <u>Settings</u> " dialog.  |
| 5 | Closing of application.            |

# 7. The application dialogs

The dialogs are sorted alphabetically by its name.

### 7.1 "About program" dialog

This window shows base information about program, especially program version. At the bottom you can see *Total physical memory* of your computer and *Used memory,* too.

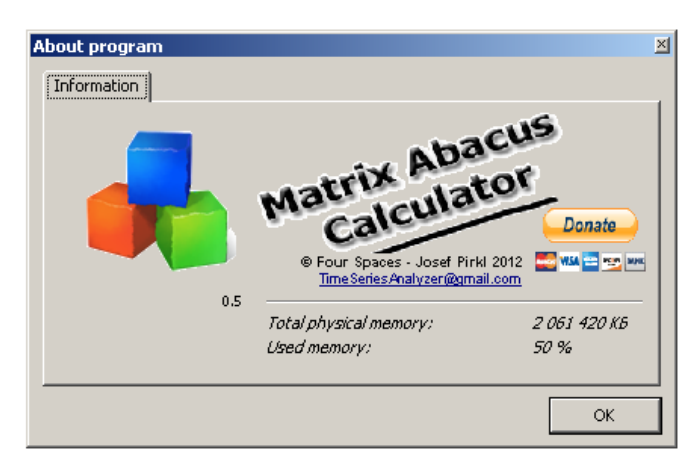

Picture 10 - "About program" window

## 7.2 "Advanced file export" dialog

File export dialog with more export settings. This dialog is accessible for all list object by right mouse button clicking (Picture 11).

The dialog is composed from three pages:

- Export parameters for base export setting.
- Column selection for columns selection.
- Levels selection for levels section.

| P | dvanced file expo          | rt                                                                                                    |                    | 2 |
|---|----------------------------|----------------------------------------------------------------------------------------------------|--------------------|---|
| ĺ | Export parameters          | Columns selection Levels selection                                                                               |                    |   |
|   | Separator:<br>Output file: | Image: C:\_ba\test2.txt         Image: Add column names         Image: Change decimal mark         Image: As XML | <br>(.)<br>Export. |   |
|   |                            |                                                                                                    | Cancel             |   |

Picture 11 – Advanced export dialog - the first page

It is possible to change that options (Picture 11).

|              | ntiona doori | intiona in ! | "A duanaad | file ov | 0011  | liolog |
|--------------|--------------|--------------|------------|---------|-------|--------|
| 1 able 9 - O | Duons descr  | DUODS IN     | Advanced   | ше ех   | DOLLO | naioo  |
|              |              |              |            |         |       |        |

| Option              | Description                                                              |
|---------------------|--------------------------------------------------------------------------|
|                     |                                                                          |
| Separator           | Separator for columns values.                                            |
| Output file         | Output file name.                                                        |
| Add column names    | If is checked, columns names will be added at the first row into export. |
|                     |                                                                          |
| Change decimal mark | If is checked, is possible change current decimal point                  |
|                     | into other character. In parenthesis behind edit box is                  |
|                     | shown current decimal point character.                                   |
| As XML              | If is checked export will be in XML format.                              |

For export performing click to "**Export**.." button. After successful export is shown the confirmation (Picture 12).

| time_series_analyzer              | × |
|-----------------------------------|---|
| Text export is successfully done. |   |
| ОК                                |   |
|                                   | • |

Picture 12 - Confirmation after successfully advanced export

### 7.3 "Matrix properties" dialog

This dialog is used for changing matrix properties, at this time you can change caption of matrix (Picture 13). That matrix title must be unique.

| Ma | trix propertie | s |    |        | × |
|----|----------------|---|----|--------|---|
|    | Properties     |   |    |        |   |
|    | Matrix title — |   |    |        |   |
|    | Title:         | A |    |        |   |
|    |                | , |    |        |   |
|    |                |   |    |        |   |
|    |                |   | OK | Cancel |   |

Picture 13 - "Matrix properties" dialog

### 7.4 "Matrix wizard" dialog

This dialog (Picture 14) is used for:

- 1. Creation new matrix (if no matrix is active, when dialog is called).
- 2. Update active matrix (if some matrix is active, when dialog is called).

That different modes are distinguished by red text in lower left corner.

| ٨ | 1atrix wizard               |                 | ×      |
|---|-----------------------------|-----------------|--------|
|   | Matrix settings             |                 |        |
|   | — Matrix size ————          |                 |        |
|   | Row's count: 3 🍨            | Column's count: | 3 🔹    |
|   | — Initialization ———        |                 |        |
|   | C Random values (integral)  | ⊙ 0             |        |
|   | C Random values (real)      | O 1             |        |
|   | C Random values (real, 0-1) |                 |        |
|   |                             |                 |        |
|   | -> new matrix.              | OK              | Cancel |

Picture 14 - "Matrix wizard" dialog

### 7.5 "Print preview" dialog

If is enabled "**Print preview**" in Settings (default) is every print directed before printing into this dialog (Picture 15). From here is possible continue/cancel printing or change some print settings.

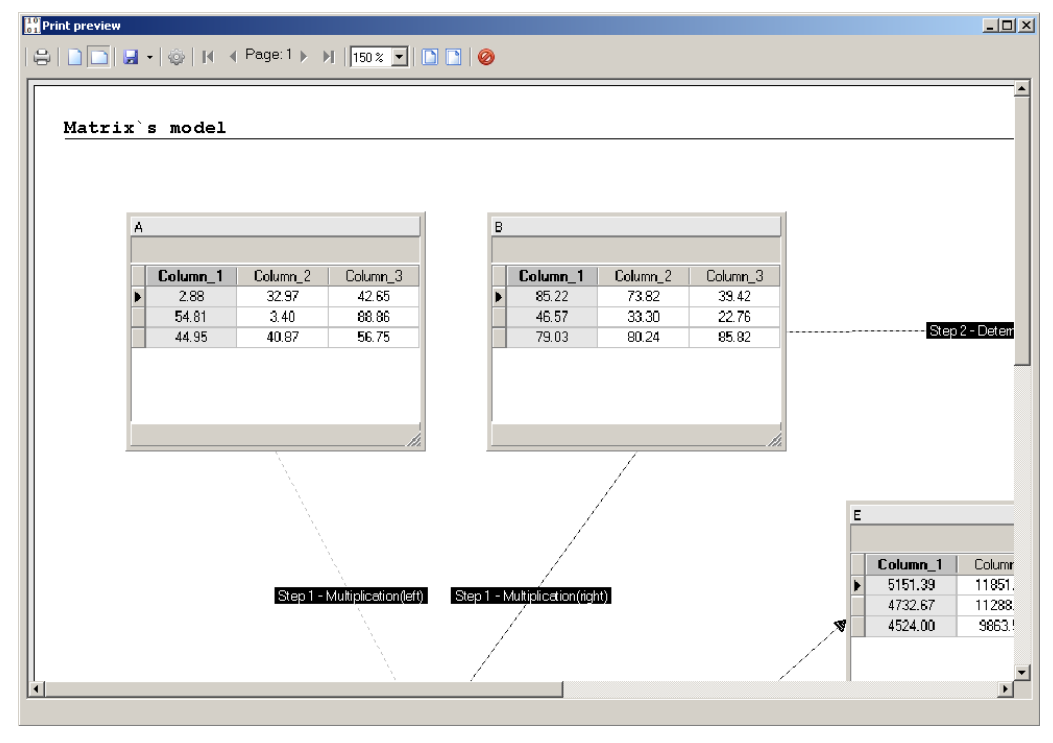

Picture 15 - "Print preview" dialog

Some more information's about printing are in Printing chapter.

### 7.6 "Printer setting" dialog

This is standard Windows printer settings dialog (Picture 16). User can select here for example virtual pdf printer (if this virtual driver is installed on the computer).

| Na | astavení tis  | ku                              |               | <u>? x</u> |
|----|---------------|---------------------------------|---------------|------------|
|    | – Tiskárna –  |                                 |               |            |
|    | Název:        | \\psrv\KONICA MINOLTA Centralni | •             | Vlastnosti |
|    | Stav:         | Připravena                      |               |            |
|    | Тур:          | KONICA MINOLTA C360SeriesPCL    |               |            |
|    | Umístění:     | SAFEQ003                        |               |            |
|    | Komentář:     |                                 |               |            |
|    | – Papír – – – |                                 | _ Orientace - |            |
|    | Velikost:     | A4 💌                            |               | Na výšku   |
|    | Zdroj:        | Auto                            | A             | 🔘 Na šířku |
|    | Sít           |                                 | ОК            | Storno     |

Picture 16 – "Printer setting" dialog

### 7.7 "Settings" dialog

| Settings                                      |    |        |
|-----------------------------------------------|----|--------|
| Common Matrix Printing                        |    |        |
| Settings                                      |    |        |
| Matrix - initial settings                     | _  | -      |
| Rows count: 3 😴<br>Cols count: 3 😴            |    |        |
| Matrix - questions                            | -  |        |
| Question before deleting matrix               |    |        |
| ☑ Question before switch into "Fraction" mode |    |        |
| Matrix - others                               | -  |        |
| Decimal number count (in text):               |    |        |
|                                               |    |        |
|                                               |    | -      |
| Default.                                      | ОК | Cancel |

This window is used for application settings (Picture 17):

Picture 17 - "Settings" dialog

At left-bottom in dialog is "**Default**" button. By this button is possible to re-read default settings. Warning - all your settings will be lost !

#### 7.7.1 Settings dialog – Page "Common"

On this page are settings in relation to the application (Table 10).

| Setting name            | Description                                                    |
|-------------------------|----------------------------------------------------------------|
|                         |                                                                |
| Backup existing file    | After first saving - or after "Save as" saving is possible to  |
| before saving           | backup this old overridden file. If this setting is active,    |
|                         | before overriding is maked .tsp~ copy of old file.             |
|                         | If this .tsp~ exists too, that .tsp~ file is copied into .tsp~ |
|                         | with yyyymmddhhmmsszzz identification (for example is          |
|                         | created test_examples.tsp~20110114081549905 file).             |
| Check web updates       | When is checked, then after application start is performed     |
| after start application | check for new web update (if web net connection is             |
|                         | present).                                                      |

| Table 10 - | Descriptions | of "Common" | page in | Settings dialog |
|------------|--------------|-------------|---------|-----------------|
|            |              | ••••••••••• | P~90    | eetin ge alaleg |

#### 7.7.2 Settings dialog – Page "Matrix"

On this page are settings in relation to the matrix (Table 10).

| Table 11 - Descriptions of "Matrix | " page in Settings dialog |
|------------------------------------|---------------------------|
|------------------------------------|---------------------------|

| Setting name           | Description                                                 |
|------------------------|-------------------------------------------------------------|
|                        |                                                             |
| Rows count             | Default rows count for new matrix.                          |
| Cols count             | Default columns count for new matrix.                       |
| Question before        | If it is enabled, shown confirmation question before matrix |
| deleting matrix        | deleting.                                                   |
| Question before switch | If it is enabled, shown confirmation question before        |
| into "Fraction" mode   | switching to fraction mode. That could cause lost of some   |
|                        | data (for example 0.495 -> 1/2).                            |
| Decimal number count   | Count of decimal number in matrix for real mode.            |
| (in text):             |                                                             |

### 7.7.3 Settings dialog – Page "Print"

On this page is only one button that call "Printing settings" dialog.

### 7.8 "Printing settings" dialog

This dialog () is used for setting printer output, especially for output through "<u>Print</u> <u>preview</u>" dialog.

| $\begin{bmatrix} 1 & 0 \\ 0 & 1 \end{bmatrix}$ | Printing setting                       |             | <u>_                                    </u> |
|------------------------------------------------|----------------------------------------|-------------|----------------------------------------------|
| Γ                                              | Base Common Graph adjustment           |             |                                              |
|                                                | "Print preview" dialog initialization: | Fit width   |                                              |
|                                                | 🔲 Show printer setup dialog before     | print       |                                              |
|                                                | 🔲 Maximalize "Print preview" dialog    |             |                                              |
|                                                | 🖵 Default font                         |             |                                              |
|                                                | Name:                                  | Courier New |                                              |
|                                                | Size [millimeters]:                    | 3.5         |                                              |
|                                                | Header font                            |             |                                              |
|                                                | Name:                                  | Arial       |                                              |
|                                                | Size [millimeters]:                    | 7           |                                              |
|                                                | Footer font                            |             |                                              |
|                                                | Name:                                  | Arial       |                                              |
|                                                | Size [millimeters]:                    | 3           |                                              |
|                                                |                                        | ОК          | Cancel                                       |

Picture 18 - "Printing settings" dialog

# 8. Printing

If you want print data, you can choice:

1. Print all model (Picture 19).

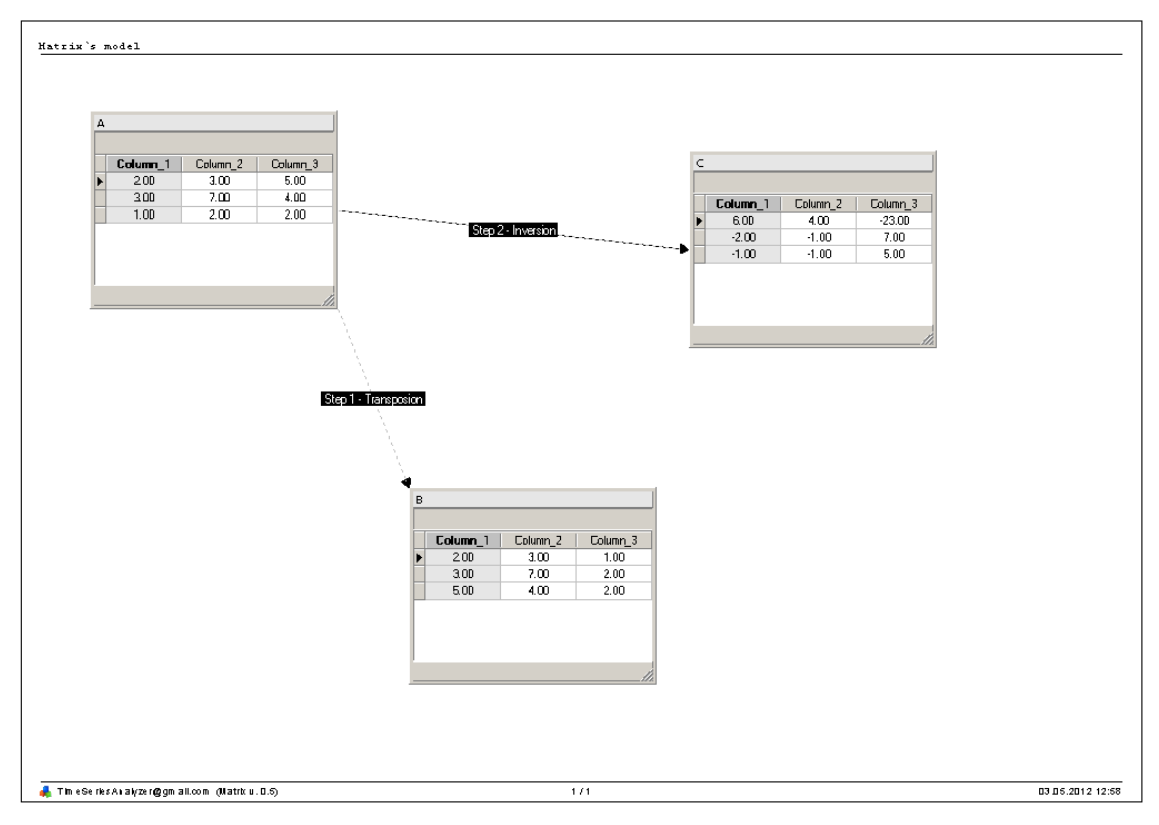

Picture 19 - model printing

2. Print data of active matrix (Picture 20).

# Data

| Column_1 | Column_2 | Column_3 |
|----------|----------|----------|
| 2.00     | 3.00     | 1.00     |
| 3.00     | 7.00     | 2.00     |
| 5.00     | 4.00     | 2.00     |

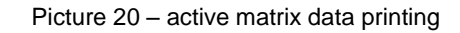

# 9. Appendix

### 9.1 Version changes

Information's about version changes has been moved into this web address.

# 9.2 Images list

| Picture 1 - "Matrix Abacus Calculator" program               | 5  |
|--------------------------------------------------------------|----|
| Picture 2 - program icon                                     | 7  |
| Picture 3 - Program submenu                                  | 13 |
| Picture 4 – Data-matrix submenu                              | 14 |
| Picture 5 – Math-operation submenu                           | 15 |
| Picture 6 - Project submenu                                  | 16 |
| Picture 7 - Help submenu                                     | 17 |
| Picture 8 – List popup menu                                  | 18 |
| Picture 9 – Main toolbar                                     | 19 |
| Picture 10 – "About program" window                          | 21 |
| Picture 11 – Advanced export dialog - the first page         | 22 |
| Picture 12 – Confirmation after successfully advanced export | 22 |
| Picture 13 – "Matrix properties" dialog                      | 23 |
| Picture 14 – "Matrix wizard" dialog                          | 23 |
| Picture 15 – "Print preview" dialog                          | 24 |
| Picture 16 – "Printer setting" dialog                        | 24 |
| Picture 17 – "Settings" dialog                               | 25 |
| Picture 18 – "Printing settings" dialog                      | 27 |
| Picture 19 – model printing                                  | 28 |
| Picture 20 – active matrix data printing                     | 28 |

### 9.3 Tables list

| Table 1 – List of examples (\examples subdirectory)             | 12 |
|-----------------------------------------------------------------|----|
| Table 2 - Program submenu description                           | 13 |
| Table 3 – Data-matrix submenu description                       | 14 |
| Table 4 – Math-operation submenu description                    | 15 |
| Table 5 - Desktop submenu description                           | 16 |
| Table 6 - Help submenu description                              | 17 |
| Table 7 - List popup menu descriptions                          | 18 |
| Table 8 - Main toolbar items decryptions                        | 19 |
| Table 9 - Options descriptions in "Advanced file export" dialog | 22 |
| Table 10 - Descriptions of "Common" page in Settings dialog     | 25 |
| Table 11 - Descriptions of "Matrix" page in Settings dialog     | 26 |